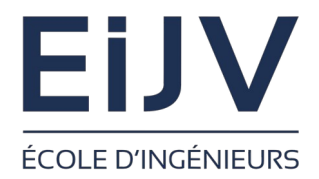

Université de Picardie Jules Verne

Ecole d'Ingénieurs Jules Verne Filière Cybersécurité

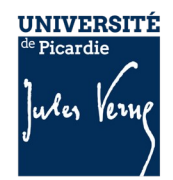

# Installation

VirtualBox

# C. Drocourt

cyril.drocourt@u-picardie.fr

## **Cours : VirtualBox**

V2023.01

# Table des matières

| Cours : VirtualBox               |    |
|----------------------------------|----|
| 1 - Introduction                 | 4  |
| 2 - Création de VM               | 6  |
| 3 - Réseau                       | 8  |
| 4 - Importer une VM dans ProxMox | 11 |

## 1 - Introduction

Le programme VirtualBox distribué par la société Oracle permet une virtualisation de type 2. Il possède l'avantage d'être gratuit et permet :

- · d'expérimenter sur sa machine des solutions de test ou de dev,
- de préparer des images qui seront déployées sur un serveur de production,

Cette solution est disponibles sur plusieurs plateformes parmi :

- Windows,
- Linux,
- MacOS,

|                                               | Oracle VM VirtualBox - Gestionnaire de machines                                                                                                    | _ = ×             |
|-----------------------------------------------|----------------------------------------------------------------------------------------------------|-------------------|
| <u>F</u> ichier <u>M</u> achine <u>A</u> ide  |                                                                                                    |                   |
| Outils                                        | Nouvelle Ajouter Configuration Oublier Démarrer                                                                                                    |                   |
| ✓ Templates                                   | 🧏 Général                                                                                                    | Prévisualisation  |
| XPSP2                                         | Nom : Win10<br>Système d'exploitation : Windows 10 (64-bit)<br>Groupes : Templates                                                                               | Win10             |
| Win7<br>Śźteinte                              | System Mémoire vive : 3072 Mo Processeurs : 2 Ordre d'amorçage : Optique, Disque dur                                                                             |                   |
| 🔊 🖲 Éteinte                                   | Acceleration : Pagination Imbriquee, Paravirtualisation Hyper-V                                                                                                  |                   |
| WinXP<br>© Éteinte                            | Mémoire vidéo : 128 Mo<br>Facteur d'échelle: 2.00<br>Contrôleur graphique : VBoxVGA<br>Serveur de hureau à distance : Décartivé                                  |                   |
| metasploitable2                               | Enregistrement : Désactivé                                                                                                    |                   |
| kali-linux-2022.4-virtualbox-amd64<br>Éteinte | Contrôleur : SATA<br>Port SATA 0 : Win10.vdi (Normal, 32,00 Gio)<br>Port SATA 1 : [Lecteur optique] SW_DVD9_Win_Pro_Ent_Edu_N_10_1803_64BIT_French4_MLF_X21-8713 | 37.iso (4,72 Gio) |
|                                               | () Audio                                                                                                    |                   |
|                                               | Pilote hôte : PulseAudio<br>Contrôleur : Intel Audio HD                                                                                                    |                   |
|                                               | 🗗 Réseau                                                                                                    |                   |
|                                               | Interface 1: Intel PRO/1000 MT Desktop (NAT)<br>Interface 2: Intel PRO/1000 MT Desktop (Réseau privé hôte, 'vboxnet0')                                           |                   |
|                                               | VSB     Contrôleur USB : xHCI     Filtres de périphérique : 0 (0 actif)                                                                                          |                   |
|                                               | Dossiers partagés Aucun                                                                                                    |                   |
|                                               | Description                                                                                                    |                   |
|                                               | Aucune                                                                                                    |                   |
|                                               |                                                                                                    |                   |
|                                               |                                                                                                    |                   |
|                                               |                                                                                                    |                   |
|                                               |                                                                                                    |                   |

# 2 - Création de VM

Le plus simple pour créer une VM est de passer par une image « iso » d'un CD ou DVD que l'on peut récupérer sur Internet.

|                                           |                                                                                                    | Crée une machine virtuelle                                                           | ×   |  |
|-------------------------------------------|----------------------------------------------------------------------------------------------------|--------------------------------------------------------------------------------------|-----|--|
| Virtual machine Name and Operating System |                                                                                                    |                                                                                      |     |  |
|                                           | Please choose a descriptive name and destination folder for the new virtual machine. The name you choose will be used throughout VirtualBox to identify this machine. Additionally, you can select an IS image which may be used to install the guest operating system. |                                                                                      |     |  |
|                                           | <u>N</u> om :                                                                                                    |                                                                                      | ] 🔶 |  |
|                                           | <u>F</u> older:                                                                                                    | 🛅 /home/rahan/VirtualBox VMs                                                         | -   |  |
|                                           | ISO Image:                                                                                                    | <non sélectionné=""></non>                                                           | •   |  |
|                                           | Edition:                                                                                                    |                                                                                      | -   |  |
|                                           | <u>Type</u> :                                                                                                    | Microsoft Windows                                                                    | 4   |  |
|                                           | Version :                                                                                                    | Windows 10 (64-bit)                                                                  |     |  |
|                                           |                                                                                                    | Skip Unattended Installation                                                         |     |  |
|                                           |                                                                                                    | ightarrow No ISO image is selected, the guest OS will need to be installed manually. |     |  |
| Aide                                      |                                                                                                    | Mode <u>expert</u> <u>Précédent</u> <u>Suivant</u> <u>Annule</u>                     | er  |  |

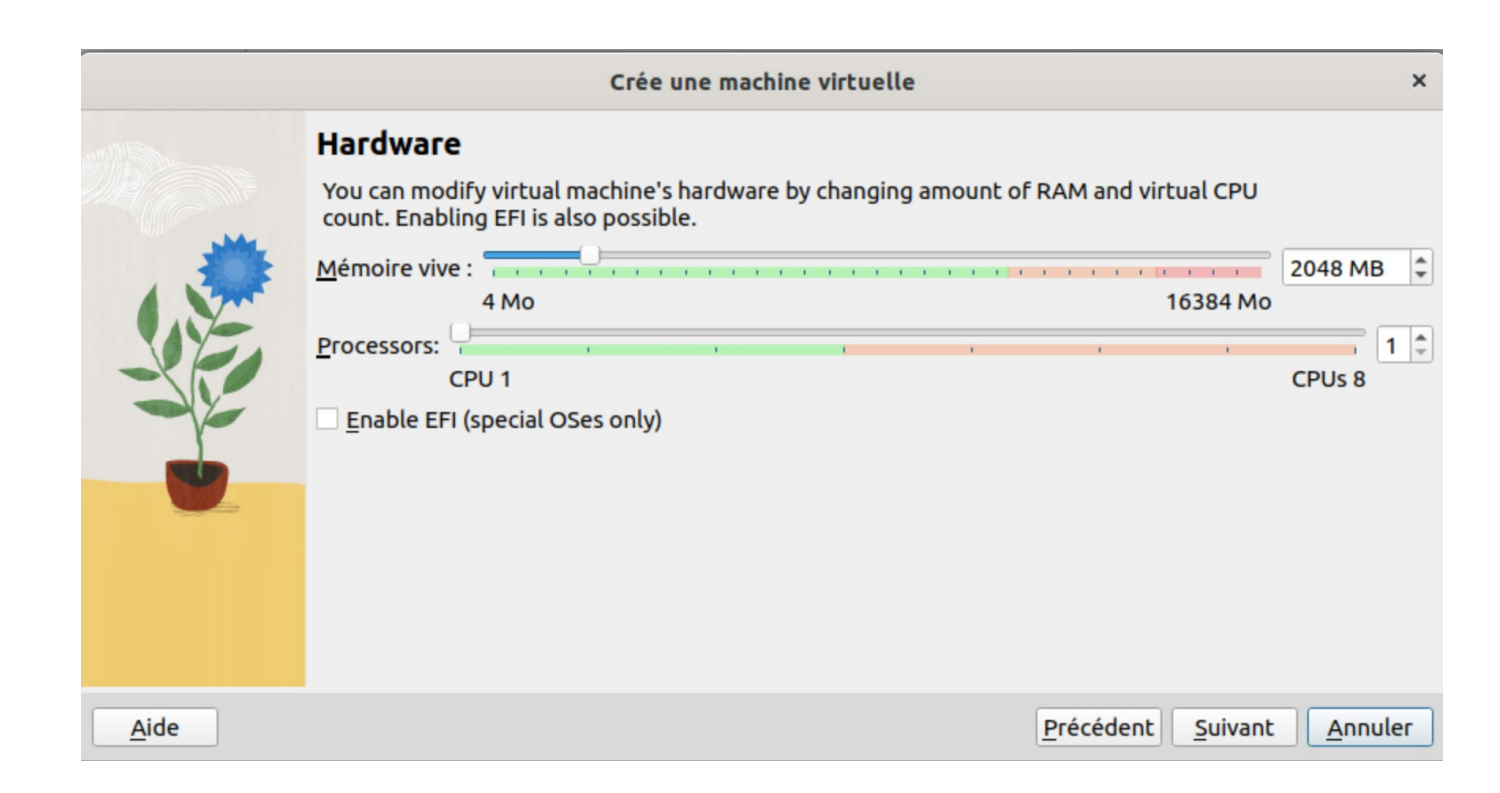

Une fois l'installation effectuée, il est possible de cloner la VM pour travailler sur une copie. Il est possible également de réaliser un clone intégral ou lié.

## 3 - Réseau

Il existe plusieurs types de réseau :

- NAT : La VM possède l'IP 10.0.2.15 et ne peut pas communiquer ni avec les autres VM ni avec la machine maitre, elle peut réaliser des accès sur Internet à l'aide de la technique du NAT, en utilisant l'IP publique de la machine maître.
- Accès par pont : La VM est connectée directement sur le même réseau physique que le machine maître.
- Réseau Interne : La VM se trouve sur un réseau privé, elle peut communiquer avec les autres VMs de ce même réseau mais ne peut pas communiquer ni avec la machine maître ni avec Internet.
- Réseau Privé Hôte : La VM se trouve sur un réseau privé, elle peut communiquer avec les autres VMs de ce même réseau et la machine maître mais ne peut pas communiquer avec Internet.
- Réseau Nat : La VM se trouve sur un réseau privé, elle peut communiquer avec les autres VMs de ce même réseau, avec la machine maître et avec Internet à l'aide de la technique du NAT, en utilisant l'IP publique de la machine maître.

#### Cours : VirtualBox

|                                                             | Oracle VM VirtualBox - Gestionnaire de machines                                    | _ = ×                         |
|-------------------------------------------------------------|------------------------------------------------------------------------------------|-------------------------------|
| <u>F</u> ichier <u>M</u> achine <u>R</u> éseau <u>A</u> ide |                                                                                    |                               |
| III outils 💉 ⊟                                              | Créer Supprimer Propriétés                                                         |                               |
| ✓ Templates                                                 | Host-only Networks NAT Networks Cloud Networks                                     |                               |
| XPSP2<br>(1) Éteinte                                        | Name         IPv4 Prefix         IPv6 I           vboxnet0         192.168.56.1/24 | Prefix DHCP Server<br>Enabled |
| Win7<br>() Éteinte                                          |                                                                                    |                               |
| Win10<br>Witeinte                                           |                                                                                    |                               |
| WinXP<br>() Éteinte                                         |                                                                                    |                               |
| metasploitable2<br>Éteinte                                  |                                                                                    |                               |
| kali-linux-2022.4-virtualbox-amd64                          |                                                                                    |                               |
|                                                             | Adapter Serveur DHCP                                                               |                               |
|                                                             | Configurer la carte <u>a</u> utomatiquement                                        |                               |
|                                                             | Configurer la carte manuellement     Adrosce IPud : 192 168 56 1                   |                               |
|                                                             | Masque réseau IPv4 : [255.255.255.0                                                |                               |
|                                                             | Adresse IPv6 :                                                                     |                               |
|                                                             | IPv6 Prefix Length: 0                                                              |                               |
|                                                             |                                                                                    | Reset Appliquer               |

#### Cours : VirtualBox

### Page 10

| Oracle VM VirtualBox - Gestionnaire de machines ×           |                                                                   |                                                          |  |  |
|-------------------------------------------------------------|-------------------------------------------------------------------|----------------------------------------------------------|--|--|
| <u>F</u> ichier <u>M</u> achine <u>R</u> éseau <u>A</u> ide |                                                                   |                                                          |  |  |
| 🔢 outils 💉 🗄                                                | Créer Supprimer Propriétés                                        |                                                          |  |  |
| ✓ Templates                                                 | Host-only Networks NAT Networks Cloud Networks                    |                                                          |  |  |
| XPSP2<br>(1) Éteinte                                        | Name         IPv4 Prefix           NatNetwork         10.0.2.0/24 | IPv6 Prefix DHCP Server<br>fd17:625c:f037:2::/64 Enabled |  |  |
| Win7<br>Witeinte                                            |                                                                   |                                                          |  |  |
| Win10<br>() Éteinte                                         |                                                                   |                                                          |  |  |
| WinXP                                                       |                                                                   |                                                          |  |  |
| Teinte Steinte                                              |                                                                   |                                                          |  |  |
| kali-linux-2022.4-virtualbox-amd64  Éteinte                 |                                                                   |                                                          |  |  |
|                                                             |                                                                   |                                                          |  |  |
|                                                             |                                                                   |                                                          |  |  |
|                                                             |                                                                   |                                                          |  |  |
|                                                             | General Options Redirection de ports                              |                                                          |  |  |
|                                                             | Nom : NatNetwork                                                  |                                                          |  |  |
|                                                             | IPv <u>4</u> Prefix: 10.0.2.0/24                                  |                                                          |  |  |
|                                                             | ✓ Enable <u>D</u> HCP                                             |                                                          |  |  |
|                                                             | Li Enable IPv6                                                    |                                                          |  |  |
|                                                             | Apponcer la route IPV6 par défaut                                 |                                                          |  |  |
|                                                             |                                                                   | 🔘 Reset 🛛 🛃 Appliquer                                    |  |  |